## **TonerPartner.de** Deutschlands großer Toner und Tinten Spezialist

## **TONER RESET ANLEITUNG BROTHER MFC-9330 CDW**

Einen manuellen Toner Reset an Ihrem Brother MFC-9330 CDW können Sie in wenigen Schritten selbst durchführen. Sie müssen den Toner nach einem Wechsel des TN-241 oder TN-245 zurücksetzen. Die folgenden Anleitung zeigt Ihnen Schritt für Schritt, wie das funktioniert.

- Falls das Gerätedisplay einen Fehler anzeigt, löschen Sie diesen zunächst durch Drücken der "Cancel" Taste, um ins Hauptmenü zu gelangen.
- Hier drücken Sie die Taste "Kopie" oder "Fax", damit der Nummernblcok angezeigt wird. Merken Sie sich jetzt genau die Position der Sterntaste "\*" für später.
- Kehren Sie mit dem "Home" Button zum Hauptmenü Ihres Brother MFC-9330 CDW zurück.
- Öffnen Sie dann die Frontklappe Ihres Druckers.
- Drücken Sie nun die Stelle, an der sich die Sterntaste befindet, 5 Sekunden lang. Jetzt wird im Display das Reset Menü angezeigt.
- Suchen Sie nach dem richtigen Toner für den Reset und bestätigen Sie diesen umgehend.
- Nun erscheint die Meldung "Accepted" oder "Ausgeführt" im Display.

Der Toner Reset ist damit abgeschlossen. Schließen Sie die Geräteklappe und drucken Sie wie bisher.

Noch mehr Toner und Tinte finden Sie auf <u>www.TonerPartner.de</u>